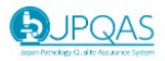

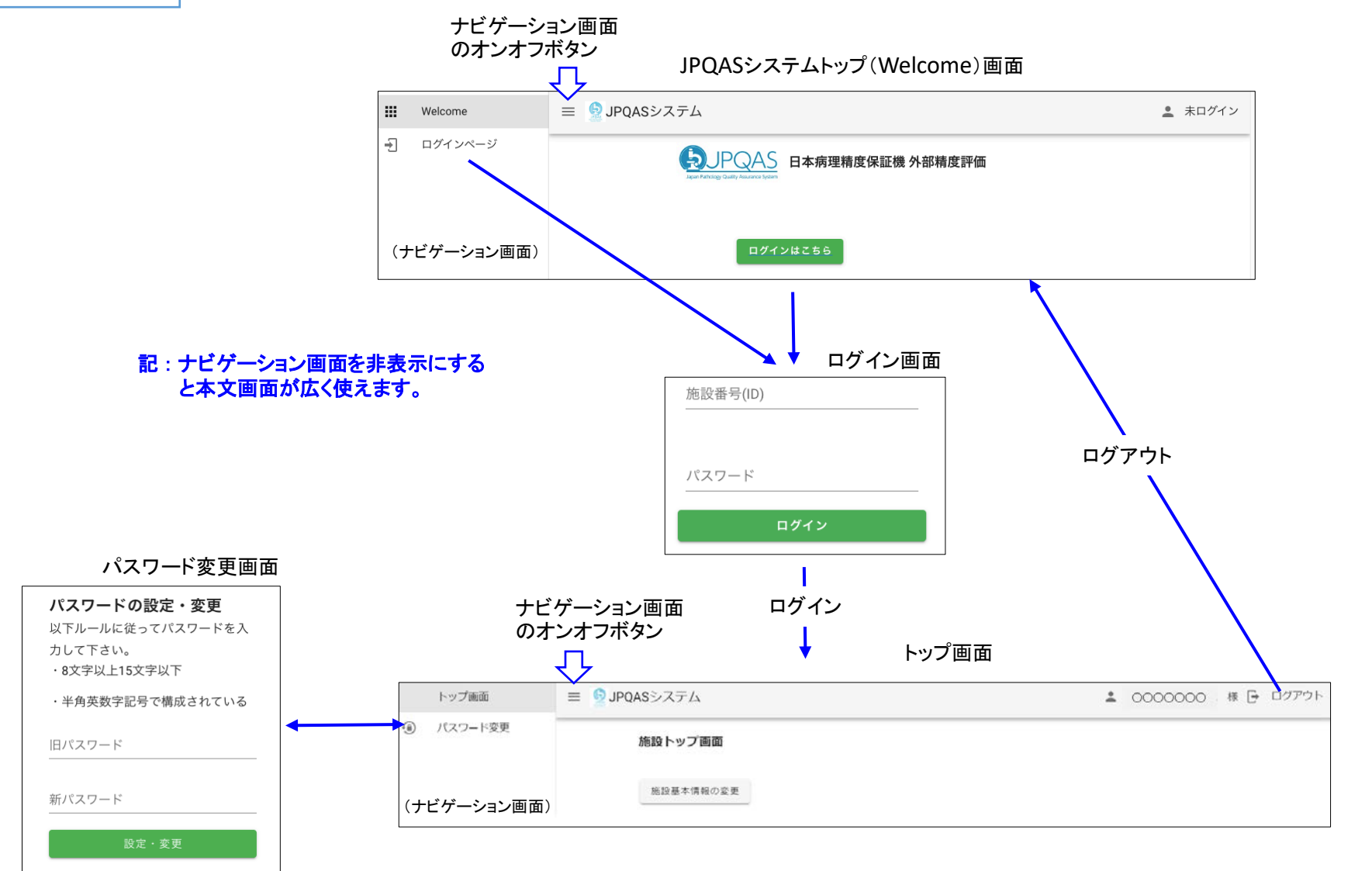

以上

## パスワード再設定手順書

(4)

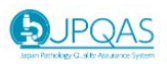

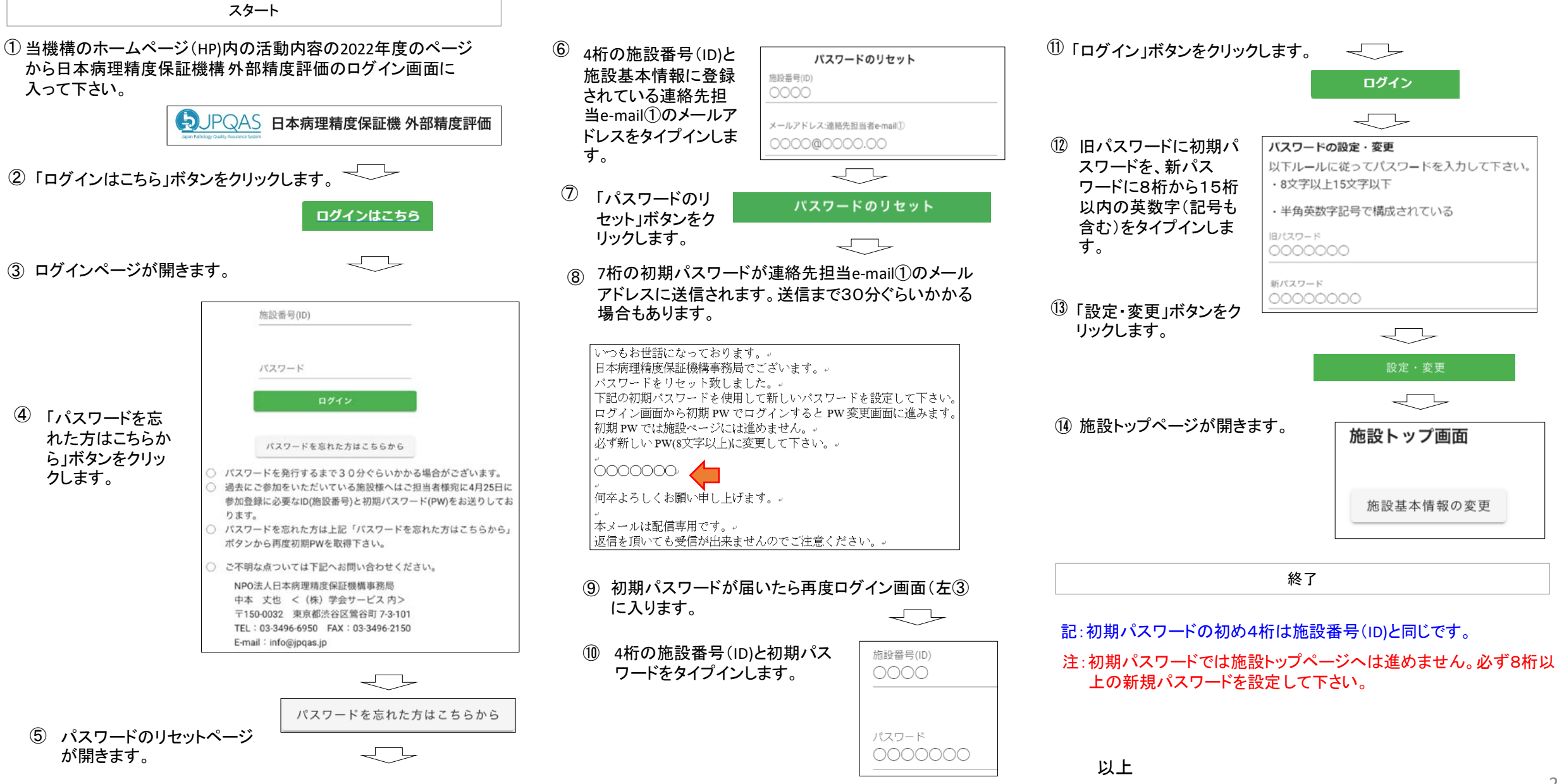